# AquaLingua

# Brugervejledning

- Introduktion
- Adgang via tema
- Adgang via søgning
- □ Se billeder

## Introduktion

AquaLinguas hjemmeside giver brugeren adgang til at se et billede med betegnelser/beskrivelser på et sprog, der er valgt mellem de 15 europæiske sprog, der er adgang til på hjemmesiden, og han/hun har endvidere mulighed for at få billedet oversat til et andet af de andre 15 sprog.

De 15 sprog er: *bulgarsk, tjekkisk, dansk, hollandsk, engelsk, fransk, tysk, græsk, ungarsk, italiensk, polsk, portugisisk, rumænsk, slovakisk, spansk.* 

Der er 6 temaer : Drikkevandsproduktion drikkevandsforsyning, spildevandsafledning, spildevandsrensning, slambehandling, decentral spildevandsbehandling (spildevand i det åbne land).

Adgang til billederne kan ske

- ved hjælp af temalisten

eller

- ved at indsætte ord eller udtryk i søgefunktionen. Disse ord kan være dele af billedbetegnelserne eller billedets titel.

Startsiden

| AquaLingua                                                              | Leonardo da Vinci                                                                                     |
|-------------------------------------------------------------------------|----------------------------------------------------------------------------------------------------|
| Access by theme                                                         | Search the database                                                                                   |
| Select your main language :<br>English<br>Select your theme<br>Co Reput | Enter your word(s) :<br>• All the words • At least one of the words • Exact<br>expression<br>Co Recot |

## Adgang via tema

Brugeren vælger sprog

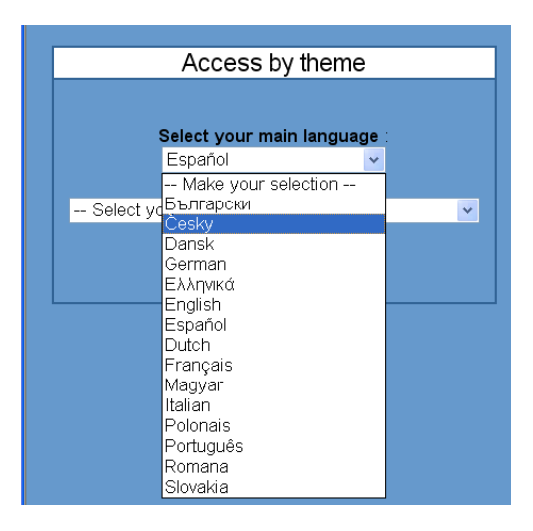

og derefter vælger han/hun et tema på temalisten, som fremkommer i det valgte sprog.

| Access by theme                                |  |  |  |  |  |
|------------------------------------------------|--|--|--|--|--|
|                                                |  |  |  |  |  |
| Select your main language :                    |  |  |  |  |  |
| Español 🗸                                      |  |  |  |  |  |
|                                                |  |  |  |  |  |
| Select your theme                              |  |  |  |  |  |
| Select your theme                              |  |  |  |  |  |
| B - Producción de agua potable                 |  |  |  |  |  |
| D - Distribución de agua potable               |  |  |  |  |  |
| E - Evacuación de aguas residuales             |  |  |  |  |  |
| G - Tecnicas de depuración de aguas residuales |  |  |  |  |  |
| H - Tratamiento de fangos                      |  |  |  |  |  |
|                                                |  |  |  |  |  |

Når hovedsprog og tema er valgt, er brugerens skærmbillede to-delt. På venstre side af skærmen er der en liste over temaer og undertemaer.

Det lille ikon 🚧 indikerer, at der er et billede tilknyttet temaet. Klik på ikonet giver adgang til billedet. På højre side af skærmen kan brugeren skifte hovedsprog og/eller hovedtema. Ved klik på « home page » knappen kommer brugeren tilbage til startsiden og adgang til søgning.

| Evacuaci                                       | on de   | aguas residuates                                                                                                    |
|------------------------------------------------|---------|----------------------------------------------------------------------------------------------------|
|                                                | Picture | Another theme or language                                                                                                    |
| Tipo de red                                    |         | 1/ Select your language :                                                                                                    |
| Componentes de la red                          |         | (                                                                                                    |
| Tippe de tuberias                              |         | Españo H                                                                                                    |
| Obras normales                                 |         | and the second second se |
| Sistemes du recogida de aguas<br>superficiales |         | 27 Select your theme                                                                                                    |
| Acequia                                        | 21      | P - Evecuación de aguas renduzees                                                                                                    |
| Canal de mampostaria                           |         |                                                                                                    |
| Canal de mamposteria con piedras               | -       |                                                                                                    |
| Cunst de pared de fabrica                      |         |                                                                                                    |
| Canal absorbente                               |         |                                                                                                    |
| Canal con parades de sulentación               |         |                                                                                                    |
| canal absorbente inglés                        |         |                                                                                                    |
| (funcionamiento)                               | -       |                                                                                                    |
| Allviadero con vertedero lateral               |         |                                                                                                    |
| Estación de bombao de agues<br>residuales      | -       |                                                                                                    |
| Esteción de bombeo de aguas                    | -       |                                                                                                    |

## Adgang via søgning

Søgning kan foregå på alle sprog. Bruger indtaster et eller flere ord i tekstfeltet.

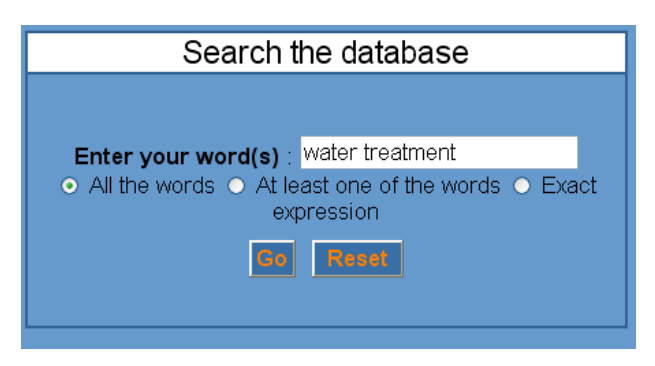

og vælger i søgefunktionen:

- *All the words* : vil finde billeder, hvis betegnelser eller titel indeholder alle ordene, selv delte indenfor en betegnelse eller titel.
- *At least one of the words*: vil finde billeder, hvis betegnelser eller titel indeholder mindst et af de indtastede ord. Dette er den mest omfattende søgning.
- *Exact expression* : vil finde billeder, hvis betegnelser eller titel indeholder ordene nøjagtigt som de er indtastet. Dette er den mest begrænsede søgning.

Resultatet af søgningen er delt i 3 på skærmbilledet.

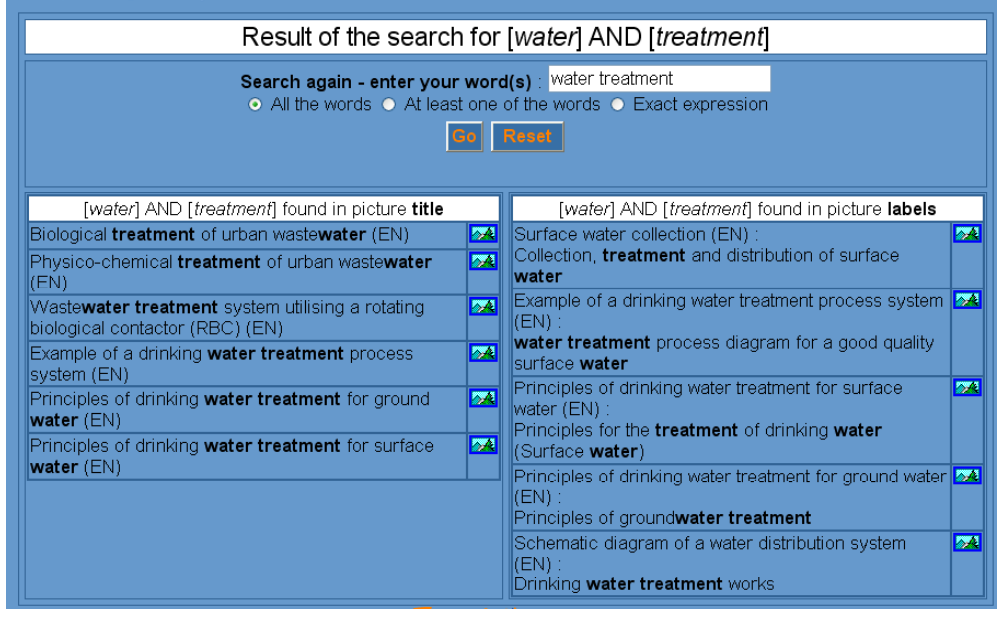

Øverst kan brugeren foretage en anden søgning ved at ændre valgmulighederne eller ordene.

I venstre kolonne fremkommer links til billeder, hvor ordene er indeholdt i titlerne.

I højre kolonne fremkommer links, hvor billedets betegnelser indeholder ordene.

Det lille ikon 🌌 indikerer, at der er et billede tilknyttet temaet. Klik på ikonet giver adgang til billedet.

For hvert billede fremkommer det anvendte sprog i parentes.

# • Se billede

Gennem temaerne eller søgning leder det lille ikon Marken frem til billedvisning. Øverst på skærmbilledet fremkommer enten hovedtemaet, hvis adgangen er via temaer, eller søgesætningen, hvis adgangen er via søgefunktionen.

#### > Forskellig adgang

For eksempel :

Adgang via tema : Drinking water distribution

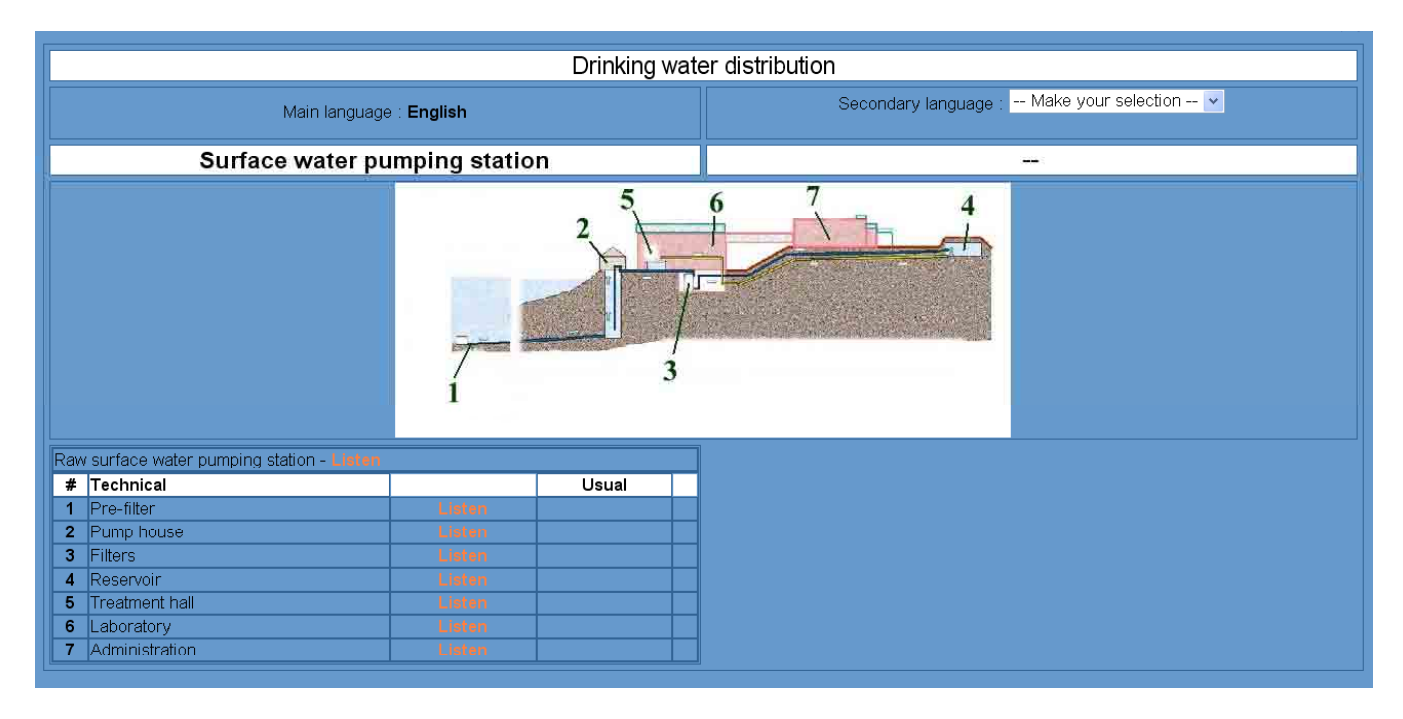

## Adgang via søgning på udtrykket : "Water tratment " med søgningen "All the words"

| Result of the search for [water] AND [treatment]     |              |                   |                                            |   |  |  |
|------------------------------------------------------|--------------|-------------------|--------------------------------------------|---|--|--|
| Main language : <b>English</b>                       |              |                   | Secondary language : Make your selection 💌 |   |  |  |
| Example of a drinking water treatment process system |              |                   |                                            | - |  |  |
|                                                      |              |                   |                                            |   |  |  |
| water treatment process diagram for a good qu        | ality surfac | ce water - Listen |                                            |   |  |  |
| 1 Addition of acid or alkali for pH control          | Listen       | Obdai             |                                            |   |  |  |
| 2 Flocculation                                       | Listen       |                   |                                            |   |  |  |
| 3 Filtration                                         | Listen       |                   |                                            |   |  |  |
| 4 Oxidation with ozone                               | Listen       |                   |                                            |   |  |  |
| 5 Adsorption                                         | Listen       |                   |                                            |   |  |  |
| 6 Neutralisation                                     | Listen pl    | H control         |                                            |   |  |  |
| 7 Disinfection                                       | Listen       |                   |                                            |   |  |  |
| 8 Treated water pumping                              | Listen Hi    | ligh lift pumping | Listen                                     |   |  |  |
| 9 Preoxidation                                       | Listen Pi    | re-ozonation      | Listen                                     |   |  |  |
| 10 Raw water pumping                                 | Listen Lo    | ow lift pumping   | Listen                                     |   |  |  |

### > Valg af sekundært sprog

Skærmbilledet er delt i to dele.

I venstre side vises titlen og betegnelserne på hovedsproget.

I højre side har brugeren mulighed for at vælge et sekundært sprog.

Når det sidste er valgt, vil det blive brugt, når andre billeder ses, med mindre brugeren går tilbage til startsiden.

Dog er det muligt for brugeren at ændre det sekundære sprog når som helst, mens man ser på billedet.

| Result of the search for [water] AND [treatment]     |                          |        |                                            |        |  |  |  |  |
|------------------------------------------------------|--------------------------|--------|--------------------------------------------|--------|--|--|--|--|
| Main language : <b>English</b>                       |                          |        | Secondary language : Ελληνικά 🔽 🗸          |        |  |  |  |  |
| Example of a drinking water treatment process system |                          |        | Γενικό σύστημα επεξεργασίας πόσιμου ύδατος |        |  |  |  |  |
|                                                      |                          |        |                                            |        |  |  |  |  |
| # Technical                                          | Usual                    |        | # Technical                                | Usual  |  |  |  |  |
| 1 Addition of acid or alkali for pH control          | Listen                   |        | 1 οξείδωση                                 | Listen |  |  |  |  |
| 2 Flocculation                                       | Listen                   |        | 2 κροκκίδωση                               | Listen |  |  |  |  |
| 3 Filtration                                         | Listen                   |        | 3 φιλτράρισμα                              | Listen |  |  |  |  |
| 4 Oxidation with ozone                               | Listen                   |        | 4 οξυγόνωση                                | Listen |  |  |  |  |
| 5 Adsorption                                         | Listen                   |        | 5 προσρόφηση                               | Listen |  |  |  |  |
| 6 Neutralisation                                     | Listen pH control        | Listen | 6 αδρανοποίηση                             | Listen |  |  |  |  |
| Distriection Treated water pumping                   | Listen High lift numping | Liston | 7 απολύμανση                               | Listen |  |  |  |  |
| Proovidation                                         |                          | Listen | 8 άντληση                                  | Listen |  |  |  |  |
| 10 Raw water pumping                                 | Listen Low lift numping  | Listen | 9 προ-οξυγόνωση                            | Listen |  |  |  |  |
| 10 άντληση φυσικού ύδατος Liston                     |                          |        |                                            |        |  |  |  |  |

#### > Lytte til betegnelserne

Brugeren kan klikke på « listen » og får derved mulighed for at høre udtalen af betegnelsen. Alle betegnelser er blevet indtalt på alle sprog.

Lydfilen er i wav eller i MP3 format.

*Wav* formatet skulle Microsoft Windows kunne klare automatisk uden speciel opsætning. For *MP3* formatet er der et link på hjemmesiden til et frit tilgængeligt MP3 program, der kan installeres på bruger PC'en.